|           | สาขาวิชา | อิเล็กทรอนิกส์                | ในมาแการพด | ລລ.<br>   |
|-----------|----------|-------------------------------|------------|-----------|
|           | ชื่อวิชา | ไมโครคอนโทรลเลอร์             |            | 61 N N 15 |
|           | รหัสวิชา | 2105-2105                     |            | หน้าที่   |
| TECHNICAU | ชื่องาน  | งานโปรแกรมใช้งานอินเตอร์รัพท์ |            | 140       |

**คำชี้แจง** ให้ผู้เรียนทุกคนทำการทดลองตามใบงานการทดลองที่ 15 เรื่องโปรแกรมใช้งานอินเตอร์รัพท์ ตามขั้นตอนการปฏิบัติงาน

# จุดประสงค์ทั่วไป

เพื่อให้มีทักษะการปฏิบัติงานโปรแกรมใช้งานอินเตอร์รัพท์

# จุดประสงค์การเรียนรู้เชิงพฤติกรรม (เพื่อให้ผู้เรียน.....)

- 1. สามารถใช้โปรแกรม Arduino IDE ในการเขียนโปรแกรมภาษา C เบื้องต้นได้อย่างถูกต้อง
- 2. สามารถใช้งานไมโครคอนโทรลเลอร์ บอร์ด Arduino UNO เบื้องต้นได้อย่างถูกต้อง
- 3. สามารถประกอบและทดสอบวงจรการใช้งานอินเตอร์รัพท์ได้อย่างถูกต้อง
- 4. สามารถเขียนโปรแกรมใช้งานอินเตอร์รัพท์ได้อย่างถูกต้อง
- 5. สามารถประยุกต์ใช้งานไมโครคอนโทรลเลอร์บอร์ด Arduino UNO เบื้องต้นได้อย่างถูกต้อง
- 6. มีกิจนิสัยในการแสวงหาความรู้เพิ่มเติม การทำงานด้วยความประณีต รอบคอบและปลอดภัย

# เครื่องมือและอุปกรณ์

| 1. | โปรแกรม Arduino IDE 1.8.4 หรือสูงกว่า | 1 | โปรแกรม |
|----|---------------------------------------|---|---------|
| 2. | สาย USB สำหรับ Arduino Uno            | 1 | เส้น    |
| 3. | ชุดทดลอง Arduino Uno  พร้อมสายต่อวงจร | 1 | ଏ୍୭     |
| 4. | เครื่องคอมพิวเตอร์แบบพกพา             | 1 | เครื่อง |
| 5. | แผงต่อวงจร                            | 1 | ตัว     |
| 6. | มัลติมิเตอร์                          | 1 | ตัว     |
| 7. | เครื่องมือประจำตัว                    | 1 | ชุด     |
| •• |                                       |   |         |

### ข้อห้ามและข้อควรระวัง

- 1. ไม่เล่นและหยอกล้อกันในเวลาปฏิบัติงาน
- ควรระวังไม่วางบอร์ด Arduino Uno หรือชีลต่างๆ บนโต๊ะโลหะหรือที่วางที่เป็นโลหะเพราะ อาจเกิดการลัดวงจรของภาคจ่ายไฟได้
- 3. ไม่ควรต่อสายต่อวงจรในบอร์ด Arduino Uno ทิ้งไว้ ควรถอดสายต่อวงจรออกให้หมด เพราะผล การทดลองอาจเกิดการผิดพลาดไม่เป็นไปตามทฤษฎีได้
- ไม่ควรถอดสายสายโหลด USB เข้าออกตลอดเวลา เพราะอาจทำให้ภาคจ่ายไฟของบอร์ด Arduino Uno เสียหายได้
- 5. ควรระวังเครื่องมือและอุปกรณ์เสียหายจากการปฏิบัติงานไม่ถูกต้องตามขั้นตอนและไม่ปลอดภัย

| 1.110    | สาขาวิชา | อิเล็กทรอนิกส์                | ในงานการพด | ลล. <del>เ</del> ชื่ 15 |
|----------|----------|-------------------------------|------------|-------------------------|
|          | ชื่อวิชา | ไมโครคอนโทรลเลอร์             |            |                         |
| รหัสวิช  |          | 2105-2105                     |            | หน้าที่                 |
| CCHNICK. | ชื่องาน  | งานโปรแกรมใช้งานอินเตอร์รัพท์ |            | 141                     |

#### ทฤษฎี

การขัดจังหวะการทำงานหรือเรียกทับศัพท์ว่าการอินเตอร์รัพต์ (Interrupt) เป็นการขัดจังหวะ การทำงานปกติ (ประมวลผลในโปรแกรมหลัก) ของไมโครคอนโทรลเลอร์โดยจะกระโดดไปทำงานใน โปรแกรมตอบสนองการอินเตอร์รัพท์ในตำแหน่งที่ตอบสนองการอินเตอร์รัพท์ (Interrupt Vector) ชนิด นั้น ๆ เมื่อทำงานในโปรแกรมตอบสนองการอินเตอร์รัพท์เสร็จสิ้นซีพียูจะกระโดดกลับมาทำงานใน ตำแหน่งเดิมของโปรแกรมหลักต่อไป ไมโครคอนโทรลเลอร์ในทุกตระกูลจะมีอินเตอร์รัพท์ที่ไม่ สามารถ ปฏิเสธได้ 1 ชนิดได้แก่ Reset กล่าวคือเมื่อซีพียู่ได้รับสัญญาณอินเตอร์รัพท์ชนิดนี้ไม่ว่าจะทำงานในคำสั่ง ใดอยู่ก็ตามจะต้องกลับไปทำงานในตำแหน่ง 0x0000 ซึ่งเป็นตำแหน่งแรกของโปรแกรม บอร์ด Arduino ในรุ่นที่ใช้ไมโครคอนโทรลเลอร์ตระกูล AVR เบอร์ Atmega328 สามารถอินเตอร์รัพท์ได้จาก หลายแหล่ง โดยแต่ละแหล่งมีตำแหน่งตอบสนองการอินเตอร์รัพท์ที่แตกต่างกันไปดังตารางที่ 15.1

| Vector<br>No. | Program<br>Address | Source       | Interrupt Definition                                                    |
|---------------|--------------------|--------------|-------------------------------------------------------------------------|
| 1             | 0x0000             | RESET        | External pin, power-on reset, brown-out reset and watchdog system reset |
| 2             | 0x0002             | INT0         | External interrupt request0                                             |
| 3             | 0x0004             | INT1         | External interrupt request1                                             |
| 4             | 0x0006             | PCINT0       | Pin change Interrupt request 0                                          |
| 5             | 0x0008             | PCINT1       | Pin change interrupt request 1                                          |
| 6             | 0x000A             | PCINT2       | Pin change interrupt request 2                                          |
| 7             | 0x000C             | WDT          | Watchdog time-out interrupt                                             |
| 8             | 0x000E             | TIMER2 COMPA | Timer/Counter2 compare match A                                          |
| 9             | 0x0010             | TIMER2 COMPB | Timer/Counter2 compare match B                                          |
| 10            | 0x0012             | TIMER2 OVF   | Timer/Counter2 overflow                                                 |
| 11            | 0x0014             | TIMER1 CAPT  | Timer/Counter1 capture event                                            |
| 12            | 0x0016             | TIMER1 COMPA | Timer/Counter1 compare match A                                          |
| 13            | 0x0018             | TIMER1 COMPB | Timer/Counter1 compare match B                                          |
| 14            | 0x001A             | TIMER1 OVF   | Timer/Counter1 overflow                                                 |
| 15            | 0x001C             | TIMER0 COMPA | Timer/Counter0 compare match A                                          |
| 16            | 0x001E             | TIMER0 COMPB | Timer/Counter0 compare match B                                          |
| 17            | 0x0020             | TIMER0 OVF   | Timer/Counter0 overflow                                                 |
| 18            | 0x0022             | SPI, STC     | SPI serial transfer complete                                            |
| 19            | 0x0024             | USART, RX    | USART Rx complete                                                       |
| 20            | 0x0026             | USART, UDRE  | USART, data register empty                                              |
| 21            | 0x0028             | USART, TX    | USART, Tx complete                                                      |
| 22            | 0x002A             | ADC          | ADC conversion complete                                                 |
| 23            | 0x002C             | EE READY     | EEPROM ready                                                            |
| 24            | 0x002E             | ANALOG COMP  | Analog comparator                                                       |
| 25            | 0x0030             | TWI          | 2-wire serial interface                                                 |
| 26            | 0x0032             | SPM READY    | Store program memory ready                                              |

ตารางที่ 15.1 แสดง Reset and Interrupt Vectors in ATmega328P

|          | สาขาวิชา | อิเล็กทรอนิกส์                | ในมาแการพด | ລລ.<br>  |
|----------|----------|-------------------------------|------------|----------|
|          | ชื่อวิชา | ไมโครคอนโทรลเลอร์             |            | 610NN 15 |
|          | รหัสวิชา | 2105-2105                     |            | หน้าที่  |
| TECHNICA | ชื่องาน  | งานโปรแกรมใช้งานอินเตอร์รัพท์ |            | 142      |

ใบงานนี้เป็นการเรียนรู้การอินเตอร์รัพท์ที่รับการกระตุ้นจากสัญญาณภายนอกซึ่งสามารถรับการ อินเตอร์รัพท์ได้ 2 แหล่งคือ INTO (ขา D2) และ INT1 (ขา D3) เนื่องจากใบงานใช้ Arduino รุ่น UNO ใน การทดลองแต่สำหรับบอร์ด Arduino ในรุ่นอื่น ๆ สามารถรับสัญญาณอินเตอร์รัพท์จากขาที่แตกต่างกัน ดังตารางที่ 15.2

ตารางที่ 15.2 ขาดิจิทัลที่พร้อมใช้งานอินเตอร์รัพท์ของบอร์ด Arduino ในรุ่นต่าง ๆ

| Board                             | Digital Pins Usable for Interrupts                       |
|-----------------------------------|----------------------------------------------------------|
| Uno, Nano, Mini, other 328-based  | 2, 3                                                     |
| Mega, Mega2560, MegaADK           | 2, 3, 18, 19, 20, 21                                     |
| Micro, Leonardo, other 32u4-based | 0, 1, 2, 3, 7                                            |
| Zero                              | all digital pins, except 4                               |
| MKR1000 Rev.1                     | 0, 1, 4, 5, 6, 7, 8, 9, A1, A2                           |
| Due                               | all digital pins                                         |
| 101                               | all digital pins                                         |
|                                   | (Only pins 2, 5, 7, 8, 10, 11, 12, 13 works with CHANGE) |

ตารางที่ 15.3 ชนิดของอินเตอร์รัพทข์องบอร์ด Arduino ในรุ่นต่าง ๆ

| Board                            | Int.0 | Int.1   | Int.2 | Int.3    | Int.4 | Int.5 |
|----------------------------------|-------|---------|-------|----------|-------|-------|
| Uno, Nano, Mini, Ethernet        | 2     | 3       |       |          |       |       |
| Mega2560                         | 2     | 3       | 21    | 20       | 19    | 18    |
| 32u4 based (e.g Leonardo, Micro) | 3     | 2       | 0     | 1        | 7     |       |
| Due, Zero, MKR1000, 101          | int   | terrupt | numbe | er = pir | numb  | er    |

Arduino เป็นไมโครคอนโทรลเลอร์ที่ทำงานด้วยความเร็วสูงดังนั้นเมื่อใช้งานวงจรสวิตซ์ทั่วไป ดัง รูป 15.1 จะทำให้เกิดสัญญาณรบกวนได้ สัญญาณรบกวนนี้เรียกว่าสัญญาณกระเด้งกระดอนหรือ เรียก ทับศัพท์ว่าสัญญาณเบาส์ (Bouncing signal) ซึ่งการกดเพียงหนึ่งครั้งจะเกิดสัญญาณรบกวนขึ้นทำให้ ไมโครคอนโทรลเลอร์ที่ทำงานด้วยความเร็วสูงเข้าใจว่ากดหลายครั้งส่งผลทำให้เกิดการประมวลผลที่ คลาดเคลื่อนไป ดังนั้นเมื่อใช้งานจริงสามารถใช้วิธีการแก้ได้ 2 แบบคือ

|          | สาขาวิชา | อิเล็กทรอนิกส์                | ในเงานการพดลองที่ 16 |         |
|----------|----------|-------------------------------|----------------------|---------|
|          | ชื่อวิชา | ไมโครคอนโทรลเลอร์             |                      | 61 NP06 |
|          | รหัสวิชา | 2105-2105                     |                      | หน้าที่ |
| TECHNICA | ชื่องาน  | งานโปรแกรมใช้งานอินเตอร์รัพท์ |                      | 143     |

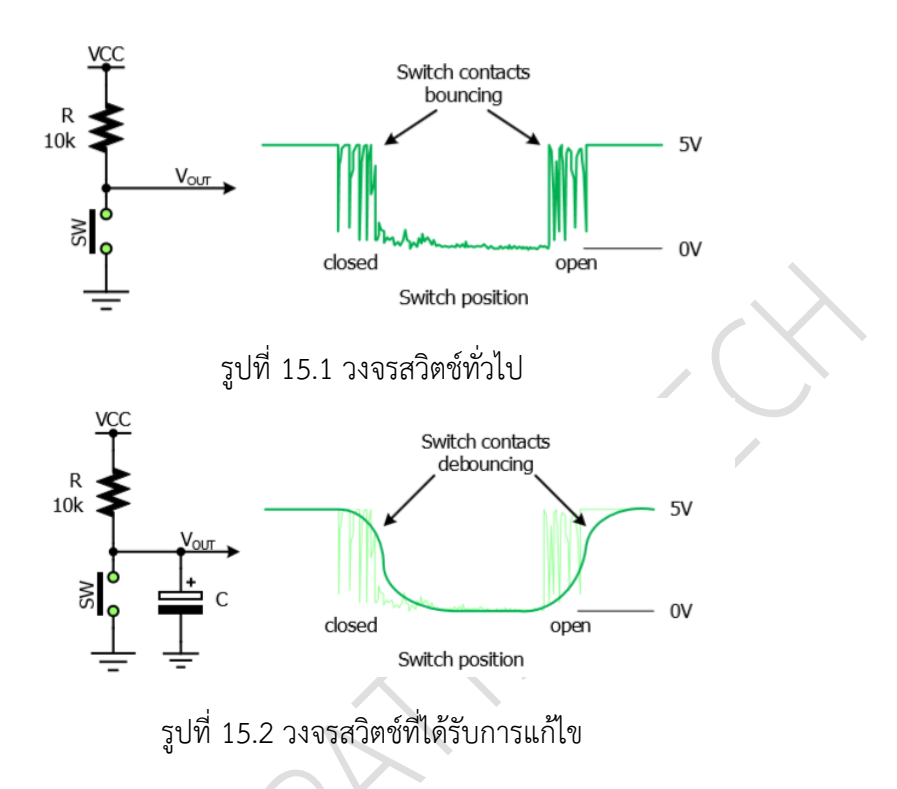

### ฟังก์ชั่น Arduino ที่ใช้งานในใบงานการทดลอง

 ฟังก์ชั่นกำหนดโหมดการทำงานให้กับขาพอร์ต โดยสามารถกำหนดได้ทั้งขาดิจิทัลโดยใส่ เพียงตวัเลขของขา (0, 1, 2,...13) และขาแอนาลอกที่ต้องการให้ทำงานในโหมดดิจิทัลแต่ การใส่ขาต้องใส่ A นำ หน้าซึ่งใช้ได้เฉพาะ A0, A1,...A5 ส่วนขา A6 และ A7 ไม่สามารถใช้งานในโหมดดิจิทัลได้ รูปแบบ ของฟังก์ชั่นเป็นดังนี้

#### pinMode(pin,mode);

pin : หมายเลขขาที่ต้องการเซตโหมด,mode : INPUT, OUTPUT, INPUT\_PULLUP **2. ฟังก์ชั่นส่งค่าลอจิกดิจิทัลไปยังขาพอร์ต** ค่า HIGH เป็นการส่งลอจิก 1 และค่า LOW เป็นการ ส่งลอจิก 0 ออกไปยังขาพอร์ต ฟังก์ชั่นนี้จะทำงานได้ต้องมีการใช้ฟังก์ชั่น pinMode ก่อน รูปแบบของ ฟังก์ชั่นเป็นดังนี้

# digitalWrite(pin,value);

pin : หมายเลขขาที่ต้องการเขียนลอจิกออกพอร์ต ,value : HIGH หรือ LOW

|           | สาขาวิชา | อิเล็กทรอนิกส์                | ในมาแการพด | ລລ.<br>   |
|-----------|----------|-------------------------------|------------|-----------|
|           | ชื่อวิชา | ไมโครคอนโทรลเลอร์             |            | 61 N N 15 |
|           | รหัสวิชา | 2105-2105                     |            | หน้าที่   |
| CECHNICK! | ชื่องาน  | งานโปรแกรมใช้งานอินเตอร์รัพท์ |            | 144       |

 ฟังก์ชั่นอ่านค่าลอจิกดิจิทัลที่ขาพอร์ต เป็นการอ่านค่าเข้ามาซึ่งอาจนำมาเก็บไว้ในตัวแปรไว้ ตรวจสอบลอจิกทีหลังหรือจะตรวจสอบลอจิกแบบทันทีก็ได้ ฟังก์ชั่นนี้จะทำงานได้ต้องมี การใช้ฟังก์ชั่น pinMode ก่อน รูปแบบของฟังก์ชั่นเป็นดังนี้

digitalRead(PIN); pin : หมายเลขขาพอร์ตที่ต้องการอ่านลอจิก

ตัวอย่างเช่น value=digitalRead(2); หมายถึง อ่านค่าลอจิกที่ขา D2 มาเก็บไว้ในตัวแปร value if(digitalRead(2)==LOW) หมายถึง ตรวจสอบขา D2 ว่าเป็นลอจิก 0 หรือไม่

 พังก์ชั่นหน่วงเวลาหรือพังก์ชั่นหยุดค้าง การใช้งานสามารถกำหนดตัวเลขของเวลาที่ ต้องการ หยุดค้าง ตัวเลขที่ใส่เป็นตัวเลขของเวลาหน่วยเป็นมิลลิวินาที ตัวเลขของเวลาที่ใส่ ได้สูงสุดคือ 4,294,967,295 ซึ่งเป็นขนาดของตวัแปร unsigned long รูปแบบของฟังก์ชั่นเป็นดังนี้

Delay(ms); ms : ตัวเลขที่หยุดค้างของเวลาหน่วยมิลลิวินาที (unsigned long)

 ฟังก์ชั่นกำหนดความเร็วในการสื่อสารทางพอร์ตอนุกรม รูปแบบของฟังก์ชั่นเป็นดังนี้ Serial.begin(speed); speed: ตัวเลขของอัตราเร็วในการสื่อสารผ่านพอร์ตอนุกรม

6. ฟังก์ชั่นส่งข้อมูลออกพอร์ต เป็นฟังก์ชั่นที่ใช้ในการส่งข้อมูลออกทางพอร์ตอนุกรมหรือพิมพ์ ข้อมูลออกทางพอร์ตเพื่อแสดงผลที่จอคอมพิวเตอร์ เมื่อพิมพ์เสร็จตัวเคอร์เซอร์จะรออยู่ที่ท้ายสิ่งที่พิมพ์ นั้น ๆ รูปแบบของฟังก์ชั่นเป็นดังนี้

Serial.print(val); Serial.print(val, format);

7. ฟังก์ชั่นส่งข้อมูลออกพอร์ต คล้ายกับฟังก์ชั่น Serial.print ต่างกันตรงที่เมื่อพิมพ์เสร็จตัว เคอร์เซอร์จะขึ้นมารอยังบรรทัดใหม่ ดังนั้นเมื่อสั่งพิมพ์ครั้งถัดไปข้อมูลที่ปรากฏจะอยู่ที่บรรทัดใหม่ แทนที่ จะต่อท้ายเหมือนกับฟังก์ชั่น Serial.print รูปแบบของฟังก์ชั่นเป็นดังนี้

Serial.println(val); Serial.println(val, format);

# ฟังก์ชั่นใช้งานอนิเตอร์รัพท์

Arduino เตรียมฟังก์ชั่นเกี่ยวกับอินเตอร์รัพท์ให้ใช้งานทั้งหมด 4 ฟังก์ชั่นด้วยกันคือ

- attachInterrupt() เปิดการใช้งานอินเตอร์รัพทจำกขาอินเตอร์รัพท์ภายนอก
- detachInterrupt() ปิดการใช้งานอินเตอร์รัพทจ์ากขาอินเตอร์รัพท์ภายนอก
- interrupts() เปิดการใช้งานอินเตอร์รัพท์อีกครั้ง
- noInterrupts() ปิดการใช้งานอินเตอร์รัพท์ทั้งหมด

| 110      | สาขาวิชา | อิเล็กทรอนิกส์                | ในนายการพด | ລລ.<br> |
|----------|----------|-------------------------------|------------|---------|
|          | ชื่อวิชา | ไมโครคอนโทรลเลอร์             |            | 60NN 13 |
|          | รหัสวิชา | 2105-2105                     |            | หน้าที่ |
| CCHNICK! | ชื่องาน  | งานโปรแกรมใช้งานอินเตอร์รัพท์ |            | 145     |

1. ฟังก์ชั่นเปิดการใช้งานอินเตอร์รัพท์จากขาอินเตอร์รัพท์ภายนอก ค่าเริ่มต้นของ Arduino ไม่ได้เปิดการใช้งานส่วนนี้ไว้โดยขาใช้งานได้นำไปใช้งานเป็นขาดิจิทัลปกติ ในทางปฏิบัติ โปรแกรม ตอบสนองการอินเตอร์รัพท์จะต้องสั้นเพื่อให้ซีพียูได้ทำงานเสร็จสิ้นด้วยความ รวดเร็ว เนื่องจากเมื่อกำลัง ทำโปรแกรมตอบสนองการอินเตอร์รัพท์อยู่นั้นฟังชั่นอื่นที่มีการใช้งานอินเตอร์รัพท์จะไม่สามารถใช้งานได้ เช่น delay(), millis() และหากมีการใช้งานตัวแปรที่เป็นตัวแปรโกลบอลจะต้องประกาศด้านหน้าว่า volatile เพื่อให้ค่าที่นำไปใช้งานอินเตอร์รัพท์ได้รับค่าหรือกำหนดค่าเพื่อส่งกลับเข้าโปรแกรมหลักได้ อย่างถูกต้อง รูปแบบ ของฟังก์ชั่นเปิดการใช้งานนี้มี 2 แบบด้วยกันคือ

แบบที่กำหนดชื่อขาดิจิทัล

attachInterrupt(digitalPinToInterrupt(pin), ISR, mode);

- pin: หมายเลขขาดิจิทัลที่สามารถใช้งานได้เช่น D2 ใส่เฉพาะเลข 2
- ISR: ชื่อฟังก์ชั่นรองที่ใช้ตอบสนองการอินเตอร์รัพท์

mode: เป็นการกำหนดลักษณะของสัญญาณที่ใช้กระตุ้นการอินเตอร์รัพท์

| LOW     | เมื่อขาเป็นลอจิกศูนย์                       |
|---------|---------------------------------------------|
| CHANGE  | เมื่อขามีการเปลี่ยนระดับลอจิก 1->0, 0->1    |
| RISING  | เมื่อขามีการเปลี่ยนระดับลอจิกจาก 0 ไปเป็น 1 |
| FALLING | เมื่อขามีการเปลี่ยนระดับลอจิกจาก 1 ไปเป็น 0 |

- แบบที่กำหนดชนิดของอนิเตอร์รัพท์

attachInterrupt(interrupt, ISR, mode);

- interrupt: หมายเลขขาอินเตอร์รัพท์เช่น INT0(D2) ใส่เฉพาะเลข 0
- ISR: ชื่อฟังก์ชั่นรองที่ใช้ตอบสนองการอินเตอร์รัพท์
- mode: เป็นการกำหนดลักษณะของสัญญาณที่ใช้กระตุ้นการอินเตอร์รัพท์

| LOW     | เมื่อขาเป็นลอจิกศูนย์                       |
|---------|---------------------------------------------|
| CHANGE  | เมื่อขามีการเปลี่ยนระดับลอจิก 1->0, 0->1    |
| RISING  | เมื่อขามีการเปลี่ยนระดับลอจิกจาก 0 ไปเป็น 1 |
| FALLING | เมื่อขามีการเปลี่ยนระดับลอจิกจาก 1 ไปเป็น 0 |

|                                       | สาขาวิชา | อิเล็กทรอนิกส์                | ในมาแการพด | ລລ       |
|---------------------------------------|----------|-------------------------------|------------|----------|
|                                       | ชื่อวิชา | ไมโครคอนโทรลเลอร์             |            | 610NN 15 |
| P P P P P P P P P P P P P P P P P P P | รหัสวิชา | 2105-2105                     |            | หน้าที่  |
| ZECHNICK                              | ชื่องาน  | งานโปรแกรมใช้งานอินเตอร์รัพท์ |            | 146      |

 ฟังก์ชั่นปิดการใช้งานอินเตอร์รัพท์จากขาอนิเตอร์รัพท์ภายนอก เป็นฟังก์ชั่นที่ปิดการใชง้าน การอินเตอร์รัพท์ในขานั้น ๆ โดยขาที่ถูกปิดจะกลับไปเป็นขาดิจิทลัดังเดิมรูปแบบดังนี้

detachInterrupt(digitalPinToInterrupt(pin));

detachInterrupt(interrupt);

pin: หมายเลขขาดิจิทัลที่สามารถใช้งานได้เช่น D2 ใส่เฉพาะเลข 2

interrupt: หมายเลขขาอินเตอร์รัพท์เช่น INT0(D2) ใส่เฉพาะเลข 0

- ฟังก์ชั่นเปิดการใช้งานอินเตอร์รัพท์อีกครั้ง เป็นฟังก์ชั่นที่ใช้เมื่อต้องการเปิดให้มีการ อินเตอร์รัพท์ได้อีกครั้งหลังจากการถูกสั่งปิดการอินเตอร์รัพท์จากฟังก์ชั่น noInterrupts(); interrupts();
- ฟังก์ชั่นปิดการใช้งานอินเตอร์รัพท์ เป็นฟังก์ชั่นที่ใช้ปิดการอินเตอร์รัพท์ทุกชนิด ดังนั้นเมื่อ ใช้ งานฟังก์ชั่นนี้แล้วฟังก์ชั่นอื่น ๆ ที่มีการใช้งานอินเตอร์รัพท์จะใช้งานไม่ได้เช่น delay(); noInterrupts();

[ที่มา:ครูประภาส สุวรรณเพชร,เอกสารประกอบการอบรม เรียนรู้และลองเล่น Arduino เบื้องต้น (ฉบับปรับปรุงครั้งที่ 1) ,หน้าที่ 202-207]

|           | สาขาวิชา | อิเล็กทรอนิกส์                | ในมาแการพด | ລລ.<br>   |
|-----------|----------|-------------------------------|------------|-----------|
|           | ชื่อวิชา | ไมโครคอนโทรลเลอร์             |            | 61 N N 15 |
|           | รหัสวิชา | 2105-2105                     |            | หน้าที่   |
| CECHNICK! | ชื่องาน  | งานโปรแกรมใช้งานอินเตอร์รัพท์ |            | 147       |

### ลำดับขั้นการทดลอง

ตอนที่ 1 เขียนโปรแกรมทดสอบฟังก์ชั่น noInterrupts(); และ interrupts();

แนวคิดการเรียนรู้ คือ เขียนโปรแกรมทดสอบฟังก์ชั่น noInterrupts(); และ interrupts(); โดย การสั่งให้ LED ติดและดับโดยใช้ฟังก์ชั่นหน่วงเวลาพร้อมแสดงการนับเลขสังเกตผลที่เกิดขึ้นโดยมีขั้นตอน ดังนี้

 ประกอบวงจรการทดสอบฟังก์ชั่น noInterrupts(); และ interrupts(); ใช้บอรด Arduino UNO ดัง รูปที่ 15.3

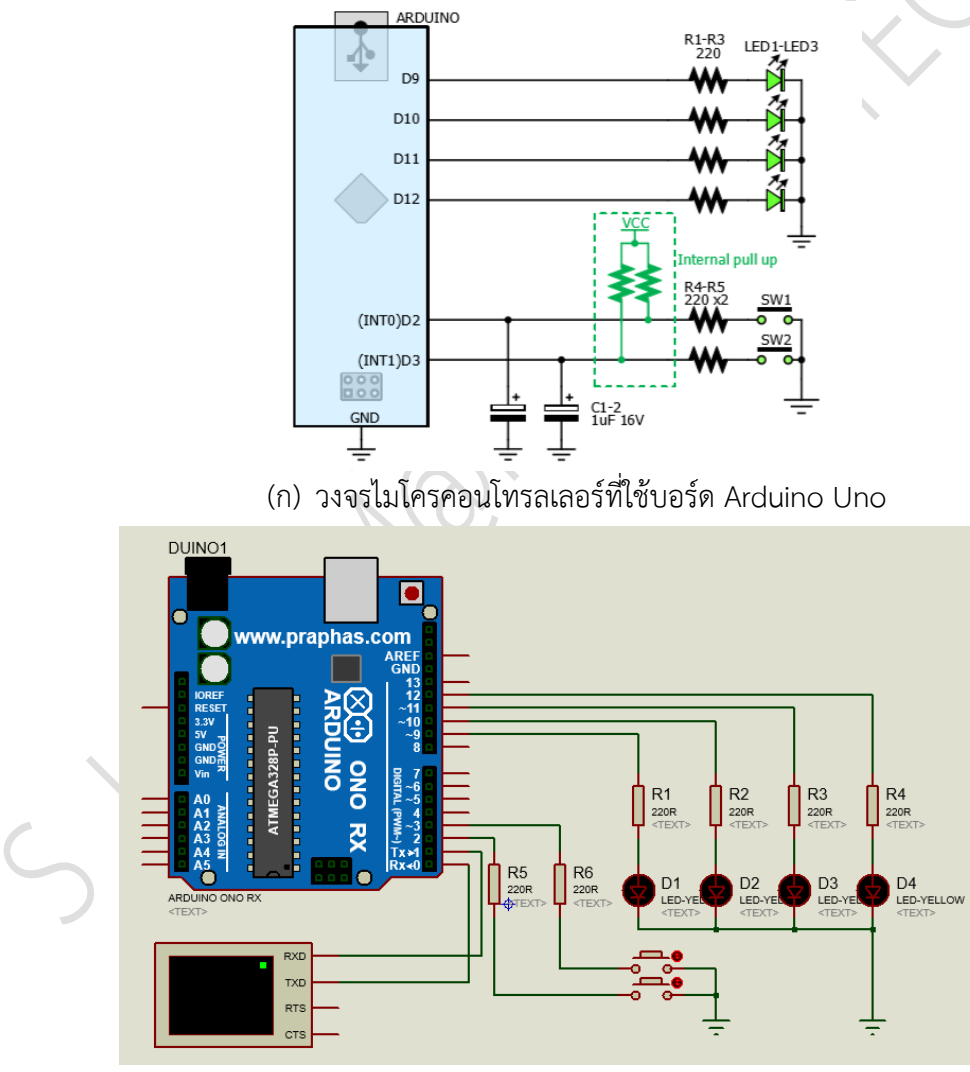

(ข) การต่อวงจรทดลองในโปรแกรมจำลองการทำงานรูปที่ 15.3 แสดงการต่อวงจรการใช้งานอินเตอร์รัพท์

|           | สาขาวิชา | อิเล็กทรอนิกส์                | ในมาแการพด | ລລ.<br>   |
|-----------|----------|-------------------------------|------------|-----------|
|           | ชื่อวิชา | ไมโครคอนโทรลเลอร์             |            | 61 N N 15 |
|           | รหัสวิชา | 2105-2105                     |            | หน้าที่   |
| CECHNICK. | ชื่องาน  | งานโปรแกรมใช้งานอินเตอร์รัพท์ |            | 148       |

 เปิดโปรแกรม Arduino IDE จากนั้นพิมพ์โค้ดโปรแกรมทดสอบฟังก์ชั่น noInterrupts(); และ interrupts(); โดยใช้บอรด Arduino UNO ตามรูปที่ 15.4 ดังต่อไปนี้

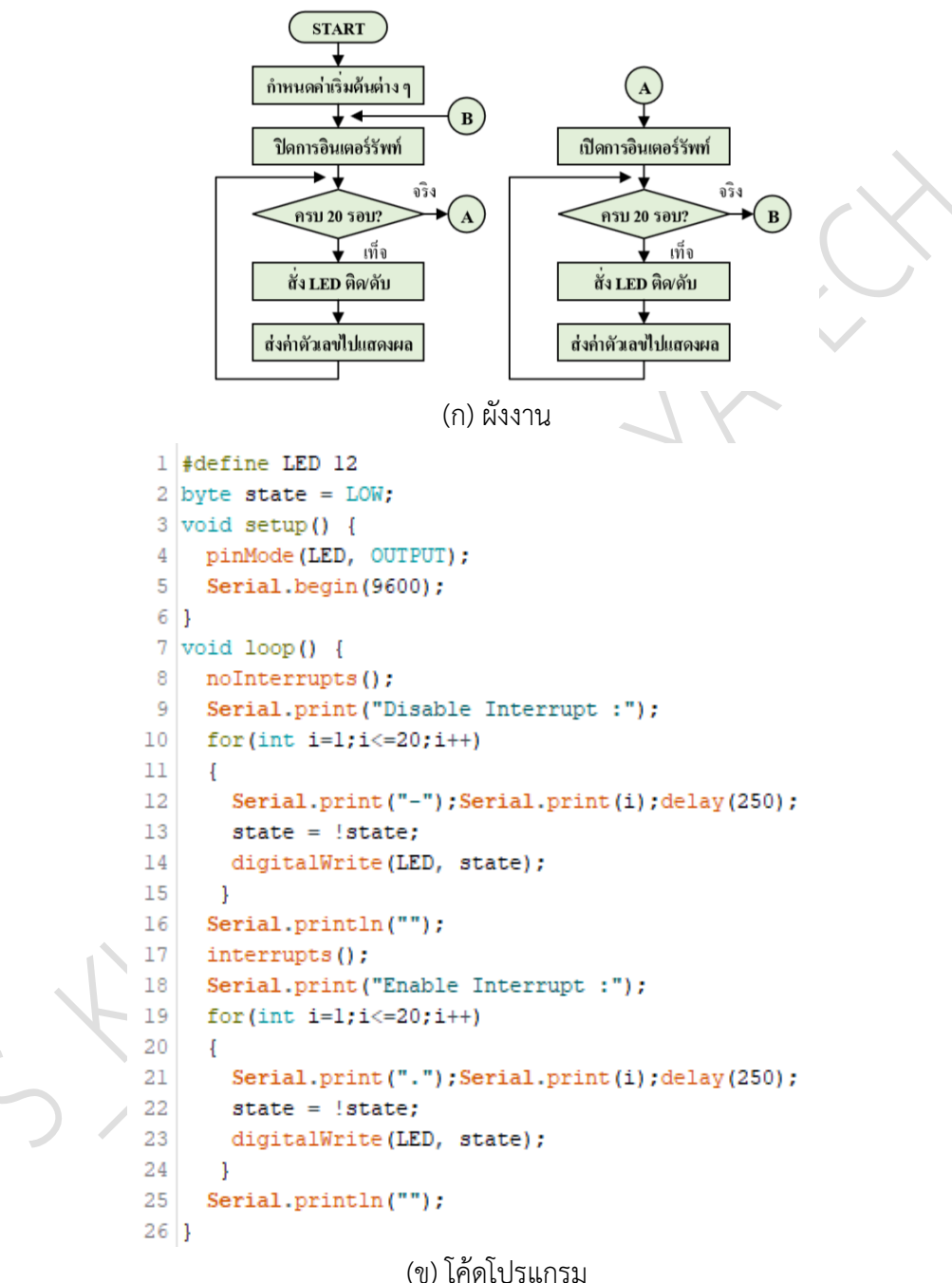

รูปที่ 15.4 แสดงโปรแกรมทดสอบฟังก์ชั่น noInterrupts(); และ interrupts();

|            | สาขาวิชา                       | อิเล็กทรอนิกส์                             | 9                        | d             |  |
|------------|--------------------------------|--------------------------------------------|--------------------------|---------------|--|
| STEULNA JA | ชื่อวิชา                       | ไมโครคอนโทรลเลอร์                          | — เบงานการทด             | ลองท 15       |  |
| P P        | รหัสวิชา                       | 2105-2105                                  | 1                        | หน้าที่       |  |
| TECHNICAL  | ชื่องาน                        | งานโปรแกรมใช้งานอินเตอร์รัพท์ 149          |                          | 149           |  |
| 3. บันทึ่เ | กไฟล์โค้ด ชื่อ Lat             | 015-1                                      |                          | I             |  |
| 4. ทำกา    | าร Compile โค้ด                | Lab15-1                                    |                          |               |  |
| 5. เชื่อม  | ต่อสาย USB กับ                 | บอร์ด Arduino Uno                          |                          |               |  |
| 6. Uplo    | bad โปรแกรม La                 | o15-1 ลงบอรด Arduino UNO                   |                          |               |  |
| 7. สังเกเ  | ตวงจรการทำงาน                  | เละบันทึกผลการทดลอง                        |                          |               |  |
|            |                                |                                            |                          |               |  |
|            |                                |                                            |                          |               |  |
|            |                                |                                            |                          |               |  |
|            |                                |                                            |                          |               |  |
|            |                                |                                            |                          |               |  |
| 8. คำถา    | มท้ายการทดลอง<br>่             | ตอนที่ 1 จากโค้ดโปรแกรม Lab15-1 จงตอ<br>'  | บคำถามต่อไปนี้           |               |  |
| 8.1.       | บรรทัดที่ 1,2 ท <sup>ุ</sup>   | าหน้าที                                    |                          |               |  |
| 8.2.       | บรรทัดที่ 5 ทำห                | น้ำที                                      |                          |               |  |
| 8.3.       | บรรทัดที่ 6,7 ทำ               | าหน้าที่                                   |                          |               |  |
| 8.4.       | บรรทัดที่ 11 ทำ                | หน้าที่                                    |                          |               |  |
| 8.5.       | 8.5. บรรทัดที่ 12-16 ทำหน้าที่ |                                            |                          |               |  |
| 8.6.       | บรรทัดที่ 17 ทำ                | หน้าที่                                    |                          |               |  |
| 8.7.       | บรรทัดที่ 18 ทำ                | หน้าที่                                    |                          |               |  |
| 8.8.       | บรรทัดที่ 19 ทำ                | หน้าที่                                    |                          |               |  |
|            |                                |                                            |                          |               |  |
| ตอนที่ 2   | เขียนโปรแกรมศ                  | าวบคุมการติดดับของ LED ด้วยสวิตซ์โดยวิธี   | อินเตอร์รัพท์            |               |  |
| L          | เนวคิดการเรียนรู้              | คือ เขียนโปรแกรมควบคุมการติดดับของ LI      | ED ด้วยสวิตช์โดยวิธีอิ่า | มเตอร์รัพท์   |  |
| ในขณะที่ยั | ยัง ไม่มีการกดสวิต             | าซ์ให้แสดงผลการนับรอบเพื่อให้รู้ว่ากำลังวน | เทำงานอยู่ในส่วนใด โด    | ายมีขั้นตอน   |  |
| ดังนี้     |                                |                                            |                          |               |  |
| 9. เปิดโา  | ปรแกรม Arduin                  | o IDE จากนั้นพิมพ์โค้ดโปรแกรมควบคุมการ     | รติดดับของ LED ด้วยส     | สวิตช์โดยวิธี |  |
| อินเต      | อร์รัพท์โดยใช้บอ               | รด Arduino UNO  ตามรูปที่ 15.5 ดังต่อไป    | ้อน                      |               |  |
|            |                                |                                            |                          |               |  |

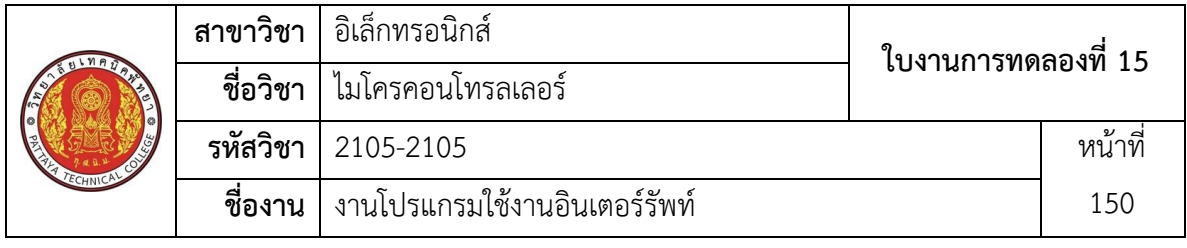

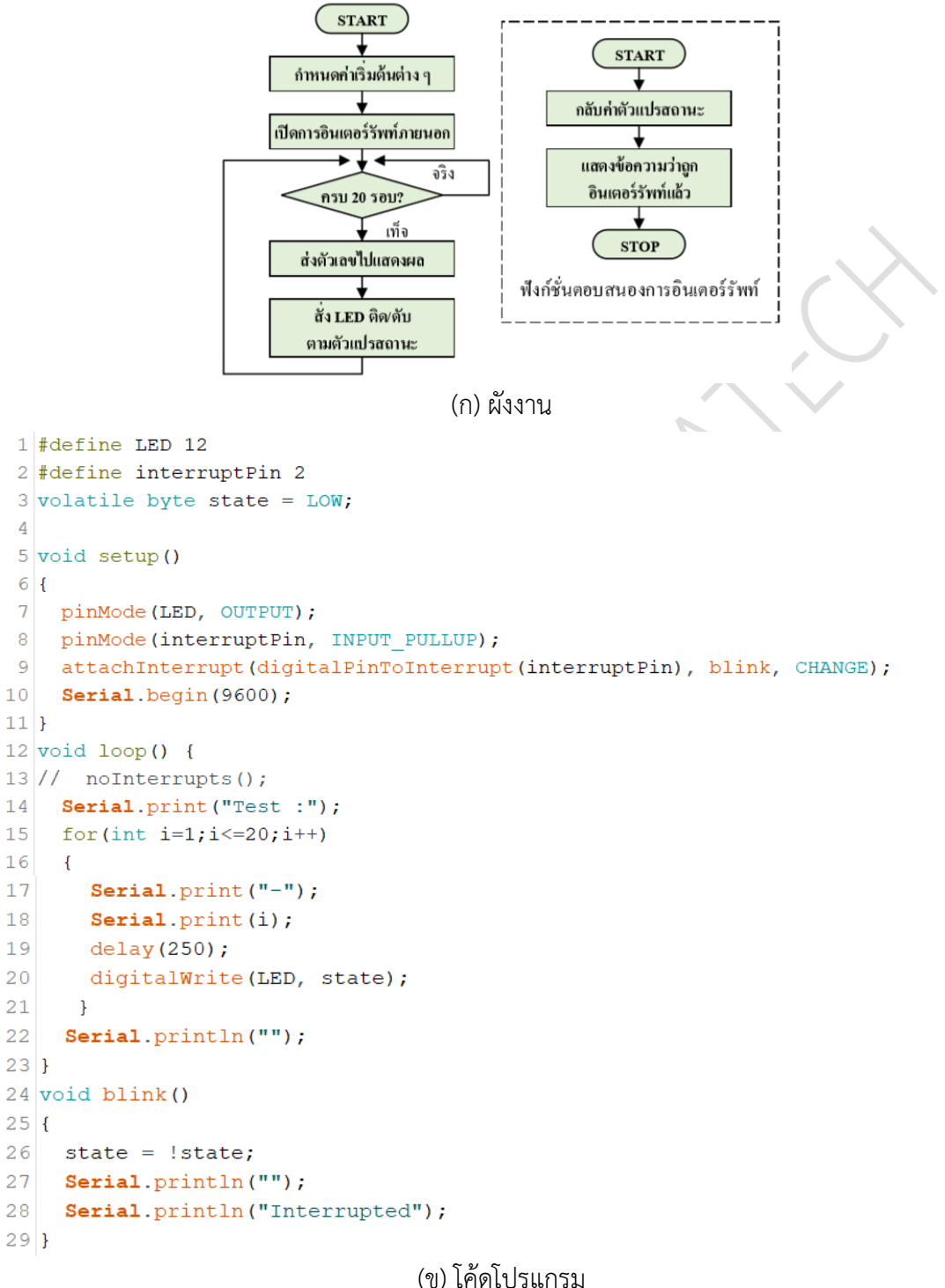

รูปที่ 15.5 แสดงโปรแกรมควบคุมการติดดับของ LED ด้วยสวิตช์โดยวิธีอินเตอร์รัพท์

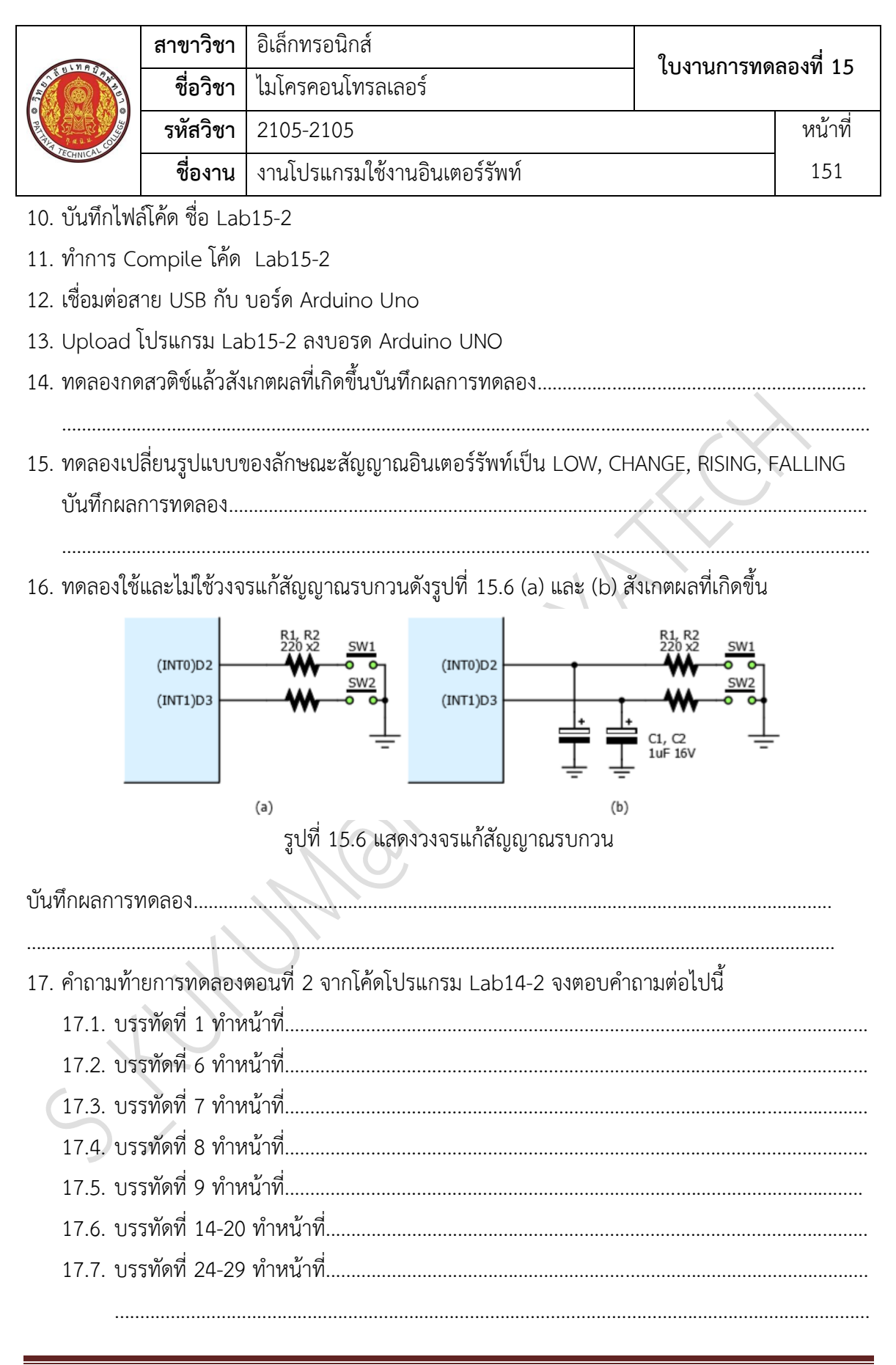

|          | สาขาวิชา | อิเล็กทรอนิกส์                | ในมาแการพด | ລລ.<br>   |
|----------|----------|-------------------------------|------------|-----------|
|          | ชื่อวิชา | ไมโครคอนโทรลเลอร์             |            | 61 N N 15 |
|          | รหัสวิชา | 2105-2105                     |            | หน้าที่   |
| TECHNICA | ชื่องาน  | งานโปรแกรมใช้งานอินเตอร์รัพท์ |            | 152       |
|          |          |                               |            |           |

**ตอนที่ 3** เขียนโปรแกรมรับสวิตช์ 2 ตัวสำหรับเพิ่มลดตัวเลข

แนวคิดการเรียนรู้ คือ เขียนโปรแกรมรับสวิตช์ 2 ตัวสำหรับเพิ่มลดตัวเลขพร้อมแสดงค่าที่ จอคอมพิวเตอร์ตลอดเวลาที่โปรแกรมทำงานให้ LED สว่างติดดับสลับกัน โดยมีขั้นตอนดังนี้ 18. เปิดโปรแกรม Arduino IDE จากนั้นพิมพ์โค้ดโปรแกรมรับสวิตช์ 2 ตัวสำหรับเพิ่มลดตัวเลขพร้อม แสดงค่าที่จอคอมพิวเตอร์โดยใช้บอรด Arduino UNO R3 ตามรูปที่ 15.7 ดังต่อไปนี้

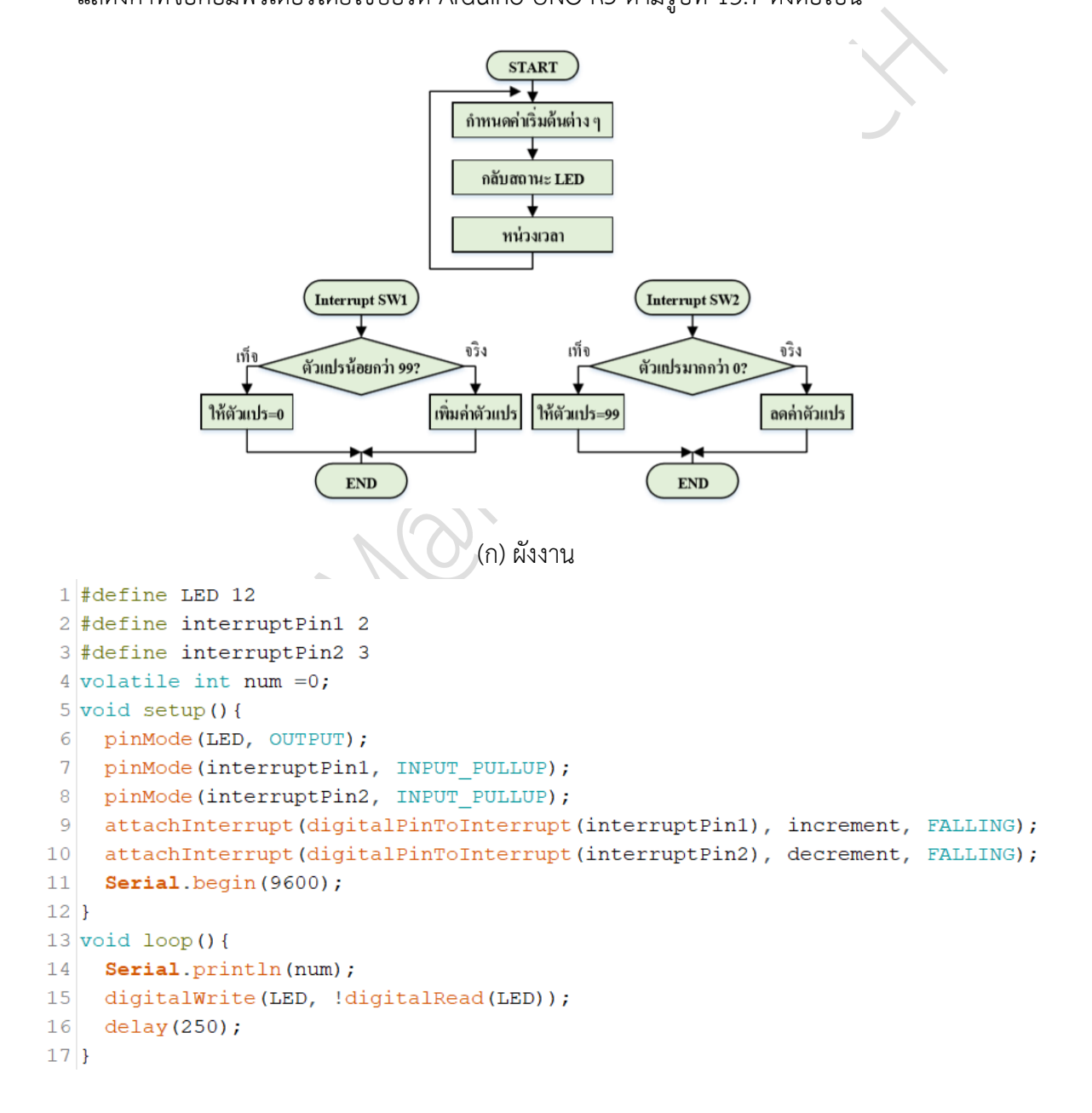

|                                                          | สาขาวิชา                                         | อิเล็กทรอนิกส์                                           | 1                      | 0.0 m 1 F |  |
|----------------------------------------------------------|--------------------------------------------------|----------------------------------------------------------|------------------------|-----------|--|
| ALL UNA JAN                                              | ชื่อวิชา                                         | ไมโครคอนโทรลเลอร์                                        | 1 FON IRU ISNMEIONN 13 |           |  |
| 2454                                                     | รหัสวิชา                                         | 2105-2105                                                |                        | หน้าที่   |  |
| LECHNICA                                                 | ชื่องาน                                          | งานโปรแกรมใช้งานอินเตอร์รัพท์                            |                        | 153       |  |
| <pre>18 void i 19 (num 20 } 21 void d 22 (num 23 }</pre> | ncrement(<br><99)? num<br>ecrement(<br>>0)? num- | ) {<br>++:num=0;<br>) {<br>-:num=99;                     |                        |           |  |
|                                                          | ,                                                | (ข) โค้ดโปรแกรม                                          |                        |           |  |
| 19. บันทึกไฟส<br>20. ทำการ Co                            | รูบท<br>ล์โค้ด ชื่อ Lat<br>ompile โค้ด           | 15.7 แสดงเบรแกรมรบสาดช 2 ดาสาหรบเพมส<br>515-3<br>Lab15-3 | 00.1F9.0               |           |  |
| 21. เชื่อมต่อส                                           | าย USB กับ                                       | บอร์ด Arduino Uno                                        |                        |           |  |
| 22. Upload                                               | โปรแกรม La                                       | b15-3 ลงบอรด Arduino UNO                                 |                        |           |  |
| 23. ทดลองกด                                              | าสวติช์แล้วสัง                                   | เกตผลที่เกิดขึ้นบันทึกผลการทดลอง                         |                        |           |  |
| <br>24. ทดลองเป<br>บันทึกผล:<br>                         | ลี่ยนรูปแบบา<br>การทดลอง                         | ของลักษณะสัญญาณอินเตอร์รัพท์เป็น LOW, CH                 | IANGE, RISING, F       | ALLING    |  |
|                                                          |                                                  |                                                          |                        |           |  |
| 25. คำถามท้า<br>25.1. บร                                 | ยการทดลอง<br>รทัดที่ 1-3 ทํ                      | ตอนที่ 3 จากโค้ดโปรแกรม Lab15-3 จงตอบคำ<br>าหน้าที่      | ถามต่อไปนี้            |           |  |
| 25.2. ປຈ                                                 | รทัดที่ 2 ทำห                                    | เน้าที่                                                  |                        |           |  |
| 25.3. ປຈ                                                 | รทัดที่ 9-10 ·                                   | ทำหน้าที่                                                |                        |           |  |
| 25.4. บร                                                 | รทัดที่ 13-17                                    | ทำหน้าที่                                                |                        |           |  |
| 25.5. บร                                                 | รทัดที่ 18-20                                    | ทำหน้าที่                                                |                        |           |  |
| 25.6. บร                                                 | 25.6. บรรทัดที่ 21-23 ทำหน้าที่                  |                                                          |                        |           |  |

| 110      | สาขาวิชา | อิเล็กทรอนิกส์                | ในมาแการพด | ລລ.<br> |
|----------|----------|-------------------------------|------------|---------|
|          | ชื่อวิชา | ไมโครคอนโทรลเลอร์             |            | 61 NP06 |
|          | รหัสวิชา | 2105-2105                     |            | หน้าที่ |
| TECHNICA | ชื่องาน  | งานโปรแกรมใช้งานอินเตอร์รัพท์ |            | 154     |

**ตอนที่ 4** งานที่มอบหมาย

เขียนโปรแกรมไฟวิ่ง LED 4 ตัวโดยกำหนดรูปแบบการติด/ดับตามต้องการพร้อมให้ สามารถรับ การอินเตอร์รัพท์ ได้โดยเมื่อกดสวิตช์ SW1 ให้ LED ทุกตัวดับหมดและเมื่อกด สวติช์ SW2 ให้ LED ทุก ตัวติดสว่างทั้งหมดวงจรที่ใช้ทดลองดังรูปที่ 15.3

26. จงเขียนผังงานจากงานที่มอบหมาย

| 27. พิมพ์โค้ดโปรแกรมตามผังงานในข้อที่ 26      |
|-----------------------------------------------|
| 28. บันทึกไฟล์โค้ด ชื่อ Lab15-4               |
| 29. ทำการ Compile โค้ด Lab15-4                |
| 30. เชื่อมต่อสาย USB กับ บอร์ด Arduino Uno    |
| 31. Upload โปรแกรม Lab15-4 ลงบอรด Arduino UNO |
| 32. สังเกตวงจรการทำงานและบันทึกผลการทดลอง     |
|                                               |
|                                               |
| · · · ·                                       |
|                                               |
|                                               |
|                                               |
|                                               |

| สาขาวิชา อิเล็กทรอนิกส์ |          | อิเล็กทรอนิกส์                | ในมาแการพด | ລລ.<br>  |
|-------------------------|----------|-------------------------------|------------|----------|
|                         | ชื่อวิชา | ไมโครคอนโทรลเลอร์             |            | 15 NP019 |
|                         | รหัสวิชา | 2105-2105                     |            | หน้าที่  |
| TECHNICK                | ชื่องาน  | งานโปรแกรมใช้งานอินเตอร์รัพท์ |            | 155      |

### 33. สรุปผลการทดลอง

| NORA |  |
|------|--|